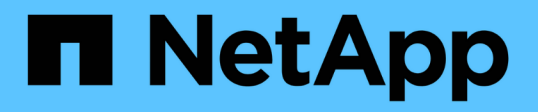

# Tauschen Sie den Fibre-Channel-HBA in den SG6000-CN-Controller aus

StorageGRID 11.7

NetApp April 12, 2024

This PDF was generated from https://docs.netapp.com/de-de/storagegrid-117/sg6000/verifying-fibre-channel-hba-to-replace.html on April 12, 2024. Always check docs.netapp.com for the latest.

## Inhalt

| Tauschen Sie den Fibre-Channel-HBA in den SG6000-CN-Controller aus | . 1 |
|--------------------------------------------------------------------|-----|
| Überprüfen Sie, ob der Fibre-Channel-HBA ersetzt werden soll       | . 1 |
| Entfernen Sie den Fibre Channel HBA                                | . 3 |
| Installieren Sie den Fibre Channel HBA neu                         | . 5 |

# Tauschen Sie den Fibre-Channel-HBA in den SG6000-CN-Controller aus

# Überprüfen Sie, ob der Fibre-Channel-HBA ersetzt werden soll

Wenn Sie sich nicht sicher sind, welcher Fibre Channel-Host Bus Adapter (HBA) ersetzt werden soll, führen Sie dieses Verfahren aus, um ihn zu identifizieren.

#### Bevor Sie beginnen

• Sie haben die Seriennummer der Speicher-Appliance oder SG6000-CN-Controller, wo der Fibre Channel HBA ersetzt werden muss.

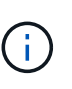

Wenn die Seriennummer der Speicheranwendung, die den Fibre-Channel-HBA enthält, den Sie ersetzen, mit dem Buchstaben Q beginnt, wird sie nicht im Grid Manager aufgeführt. Sie müssen die an der Vorderseite der einzelnen SG6000-CN-Controller im Rechenzentrum angebrachten Tags überprüfen, bis Sie eine Übereinstimmung finden.

• Sie sind mit einem bei Grid Manager angemeldet "Unterstützter Webbrowser".

#### Schritte

- 1. Wählen Sie im Grid Manager die Option NODES aus.
- 2. Wählen Sie in der Tabelle auf der Seite Knoten einen Appliance Storage Node aus.
- 3. Wählen Sie die Registerkarte Hardware aus.

Überprüfen Sie im Abschnitt StorageGRID-Gerät die Seriennummer \* des Chassis für die Speichergeräte\* und die Seriennummer für den Rechencontroller\*. Finden Sie heraus, ob eine dieser Seriennummern der Storage Appliance entspricht, an der Sie den Fibre Channel HBA ersetzen. Wenn eine der Seriennummern übereinstimmt, haben Sie die richtige Appliance gefunden.

| SG5660                  |                                                                                                    |                                                                                                    |  |
|-------------------------|----------------------------------------------------------------------------------------------------|----------------------------------------------------------------------------------------------------|--|
| Storage GRID-SGA-Lab 11 |                                                                                                    |                                                                                                    |  |
| 10.224.2.192            | 10.224.2.192<br>600a098000a4a70700000005e8ed5fd                                                                                                    |                                                                                                    |  |
| 600a098000a4            |                                                                                                    |                                                                                                    |  |
| 1142FG000135            |                                                                                                    |                                                                                                    |  |
| 08.40.60.01             |                                                                                                    |                                                                                                    |  |
| Nominal                 | al.                                                                                                    |                                                                                                    |  |
| 0                       | il.                                                                                                    |                                                                                                    |  |
| Nominal                 | th                                                                                                    |                                                                                                    |  |
| Nominal                 | the                                                                                                    |                                                                                                    |  |
| Nominal                 | the                                                                                                    |                                                                                                    |  |
| NL-SAS HDD              |                                                                                                    |                                                                                                    |  |
| 2.00 TB                 |                                                                                                    |                                                                                                    |  |
| RAID6                   |                                                                                                    |                                                                                                    |  |
| Nominal                 |                                                                                                    |                                                                                                    |  |
| Nominal                 | the                                                                                                    |                                                                                                    |  |
| SV54365519              |                                                                                                    |                                                                                                    |  |
| Nominal                 | th                                                                                                    |                                                                                                    |  |
| Nominal                 | th                                                                                                    |                                                                                                    |  |
|                         |                                                                                                    |                                                                                                    |  |
| 0 \$                    | Shelf status 😢 💠                                                                                                    | IOM status 🥝 ≑                                                                                                    |  |
|                         | 22 74 4                                                                                                    |                                                                                                    |  |
|                         | SG5660<br>StorageGRID-S<br>10.224.2.192<br>600a098000a4<br>1142FG000135<br>08.40.60.01<br>Nominal<br>0<br>Nominal<br>Nominal<br>NL-SAS HDD<br>2.00 TB<br>RAID6<br>Nominal<br>Nominal<br>SV54365519<br>Nominal<br>Nominal<br>Nominal | SG5660   StorageGRID-SGA-Lab11   10.224.2.192   600a098000a4a70700000005e8ed5fd   1142FG000135   08.40.60.01   Nominal   0   1.000000000000000000000000000000000000 |  |

- Wenn der Abschnitt StorageGRID-Appliance nicht angezeigt wird, ist der ausgewählte Node keine StorageGRID-Appliance. Wählen Sie einen anderen Knoten in der Strukturansicht aus.
- Wenn das Appliance-Modell nicht SG6060 oder SG6060X ist, wählen Sie einen anderen Node aus der Baumstruktur aus.
- Wenn die Seriennummern nicht übereinstimmen, wählen Sie einen anderen Knoten aus der Strukturansicht aus.
- 4. Nachdem Sie den Node gefunden haben, an dem der Fibre Channel HBA ausgetauscht werden muss, notieren Sie die BMC IP-Adresse des Computing-Controllers im Abschnitt "StorageGRID Appliance".

Sie können diese IP-Adresse verwenden, um die LED für die Identifikation des Computing-Controllers

einzuschalten, um Ihnen bei der Suche nach der Appliance im Datacenter zu helfen.

"Schalten Sie die Controller-ID-LED ein und aus"

#### Verwandte Informationen

"Entfernen Sie den Fibre Channel HBA"

### Entfernen Sie den Fibre Channel HBA

Möglicherweise müssen Sie den Fibre-Channel-Hostbus-Adapter (HBA) im SG6000-CN-Controller ersetzen, wenn dieser nicht optimal funktioniert oder wenn er ausgefallen ist.

#### Bevor Sie beginnen

- Sie haben den richtigen Fibre Channel HBA für den Austausch.
- Das ist schon "Festgestellt, welcher SG6000-CN-Controller den zu ersetzenden Fibre-Channel-HBA enthält".
- Das ist schon "Physikalischer Standort des SG6000-CN-Controllers" Im Datacenter zu ermöglichen.
- Das ist schon "Fahren Sie den SG6000-CN-Controller herunter".

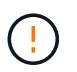

Vor dem Entfernen des Controllers aus dem Rack ist ein kontrolliertes Herunterfahren erforderlich.

- Das ist schon "Controller aus Schrank oder Rack entfernt".
- Das ist schon "Die Controllerabdeckung entfernt".

#### Über diese Aufgabe

Um Serviceunterbrechungen zu vermeiden, vergewissern Sie sich, dass alle anderen Storage-Nodes mit dem Grid verbunden sind, bevor Sie den Austausch des Fibre Channel-HBA starten oder den Adapter während eines geplanten Wartungsfensters austauschen, wenn die Zeiten der Serviceunterbrechung normalerweise zu erwarten sind. Weitere Informationen finden Sie unter "Monitoring der Verbindungsstatus der Nodes".

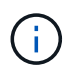

Wenn Sie jemals eine ILM-Regel verwendet haben, die nur eine Kopie eines Objekts erstellt, müssen Sie den Fibre Channel HBA während eines geplanten Wartungsfensters ersetzen. Andernfalls verlieren Sie während dieses Verfahrens vorübergehend den Zugriff auf diese Objekte. + Siehe Informationen über "Warum sollten Sie die Single-Copy-Replizierung nicht verwenden".

#### Schritte

- 1. Wickeln Sie das Gurt-Ende des ESD-Armbands um Ihr Handgelenk, und befestigen Sie das Clip-Ende auf einer Metallmasse, um eine statische Entladung zu verhindern.
- 2. Suchen Sie die Riserbaugruppe auf der Rückseite des Controllers, der den Fibre Channel HBA enthält.

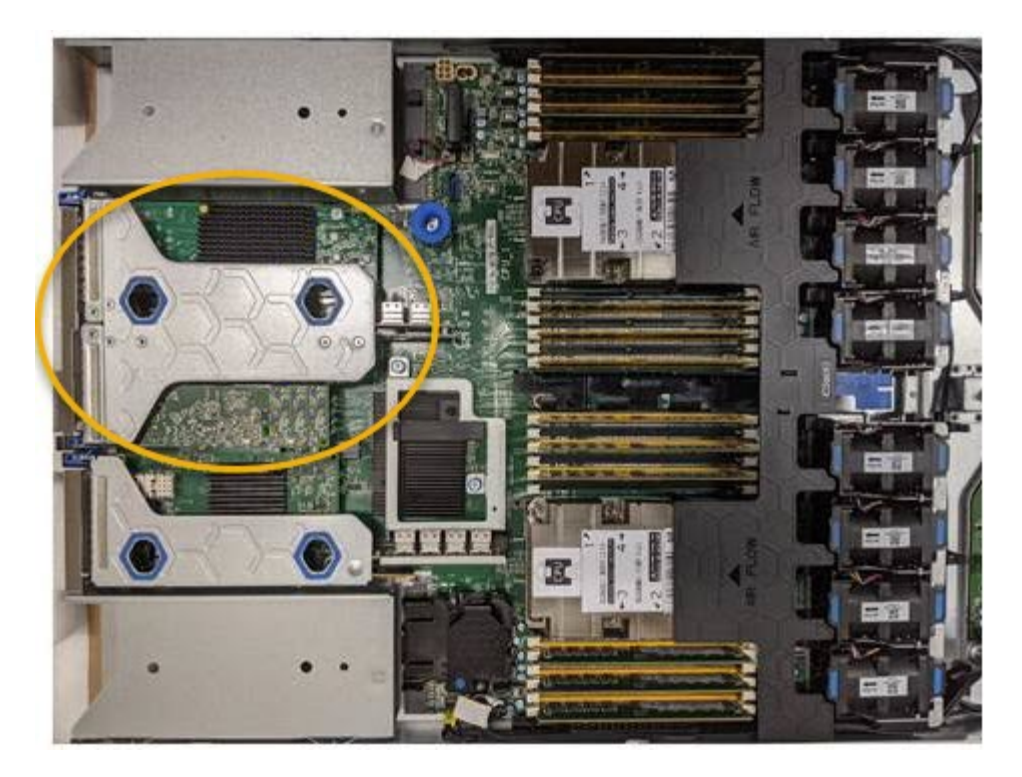

- 3. Fassen Sie die Riserbaugruppe durch die blau markierten Löcher und heben Sie sie vorsichtig nach oben. Bewegen Sie die Riser-Baugruppe zur Vorderseite des Gehäuses, während Sie sie anheben, damit die externen Anschlüsse der installierten Adapter das Gehäuse löschen können.
- 4. Legen Sie die Riser-Karte auf eine flache antistatische Oberfläche, wobei der Metallrahmen nach unten zeigt, um auf die Adapter zuzugreifen.

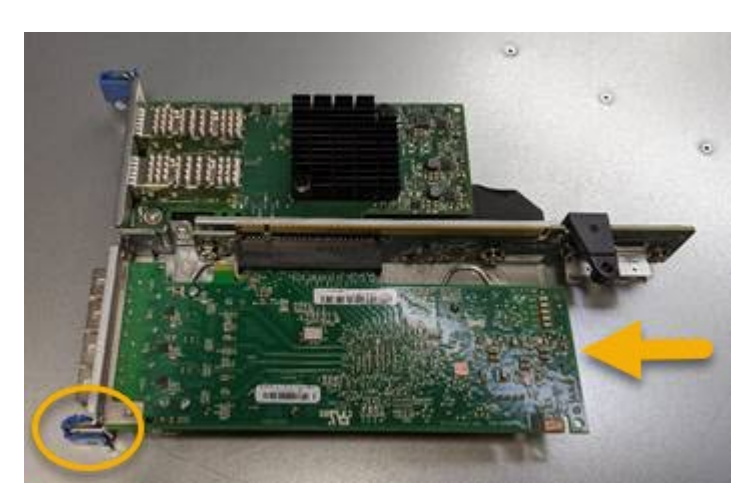

In der Riserbaugruppe befinden sich zwei Adapter: Ein Fibre-Channel-HBA und ein Ethernet-Netzwerkadapter. Der Fibre Channel HBA wird in der Abbildung angezeigt.

- 5. Öffnen Sie die blaue Adapterverriegelung (eingekreist), und entfernen Sie den Fibre Channel HBA vorsichtig aus der Riserbaugruppe. Den Adapter leicht einrocken, um ihn aus dem Anschluss zu entfernen. Verwenden Sie keine übermäßige Kraft.
- 6. Setzen Sie den Adapter auf eine flache antistatische Oberfläche.

#### Nachdem Sie fertig sind

"Installieren Sie den Ersatz-Fibre-Channel-HBA".

Nach dem Austausch des Teils senden Sie das fehlerhafte Teil an NetApp zurück, wie in den mit dem Kit

## Installieren Sie den Fibre Channel HBA neu

Der Ersatz-Fibre Channel HBA wird an demselben Standort installiert wie der zuvor entfernte.

#### Bevor Sie beginnen

- Sie haben den richtigen Fibre Channel HBA für den Austausch.
- Sie haben den vorhandenen Fibre Channel HBA entfernt.

"Entfernen Sie den Fibre Channel HBA"

#### Schritte

- 1. Wickeln Sie das Gurt-Ende des ESD-Armbands um Ihr Handgelenk, und befestigen Sie das Clip-Ende auf einer Metallmasse, um eine statische Entladung zu verhindern.
- 2. Entfernen Sie den Ersatz-Fibre-Channel-HBA aus der Verpackung.
- 3. Richten Sie den Fibre Channel-HBA mit seinem Anschluss an der Riserbaugruppe aus, und drücken Sie dann vorsichtig den Adapter in den Anschluss, bis er vollständig sitzt.

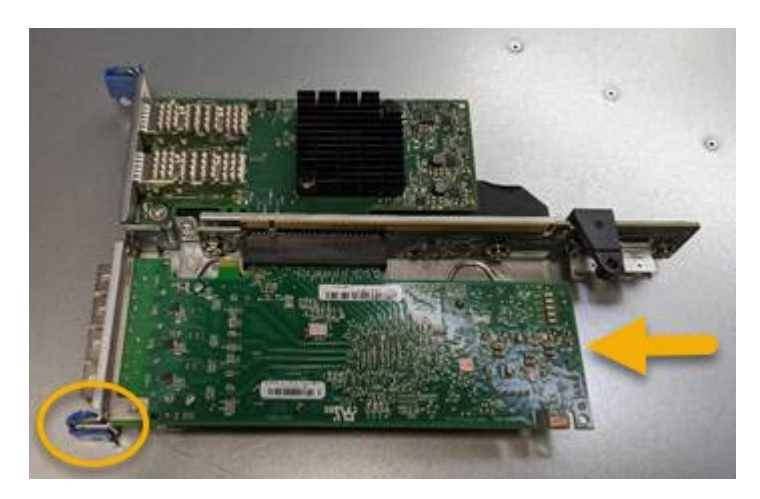

In der Riserbaugruppe befinden sich zwei Adapter: Ein Fibre-Channel-HBA und ein Ethernet-Netzwerkadapter. Der Fibre Channel HBA wird in der Abbildung angezeigt.

4. Suchen Sie die Ausrichtbohrung an der Riserbaugruppe (eingekreist), die mit einem Führungsstift auf der Systemplatine ausgerichtet ist, um die korrekte Positionierung der Riserbaugruppe zu gewährleisten.

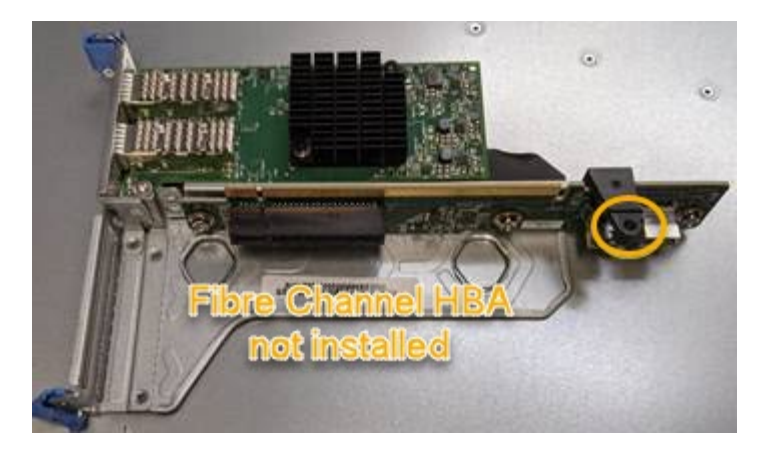

- 5. Positionieren Sie die Riserbaugruppe im Gehäuse, und stellen Sie sicher, dass sie am Anschluss und Führungsstift auf der Systemplatine ausgerichtet ist. Setzen Sie dann die Riserbaugruppe ein.
- 6. Drücken Sie die Riserbaugruppe vorsichtig entlang der Mittellinie neben den blau markierten Löchern, bis sie vollständig sitzt.
- 7. Entfernen Sie die Schutzkappen von den Fibre Channel HBA-Ports, an denen Sie die Kabel neu installieren.

#### Nachdem Sie fertig sind

Wenn Sie keine weiteren Wartungsvorgänge im Controller ausführen müssen, setzen Sie die Controllerabdeckung wieder ein.

"Bringen Sie die SG6000-CN Controller-Abdeckung wieder an"

#### Copyright-Informationen

Copyright © 2024 NetApp. Alle Rechte vorbehalten. Gedruckt in den USA. Dieses urheberrechtlich geschützte Dokument darf ohne die vorherige schriftliche Genehmigung des Urheberrechtsinhabers in keiner Form und durch keine Mittel – weder grafische noch elektronische oder mechanische, einschließlich Fotokopieren, Aufnehmen oder Speichern in einem elektronischen Abrufsystem – auch nicht in Teilen, vervielfältigt werden.

Software, die von urheberrechtlich geschütztem NetApp Material abgeleitet wird, unterliegt der folgenden Lizenz und dem folgenden Haftungsausschluss:

DIE VORLIEGENDE SOFTWARE WIRD IN DER VORLIEGENDEN FORM VON NETAPP ZUR VERFÜGUNG GESTELLT, D. H. OHNE JEGLICHE EXPLIZITE ODER IMPLIZITE GEWÄHRLEISTUNG, EINSCHLIESSLICH, JEDOCH NICHT BESCHRÄNKT AUF DIE STILLSCHWEIGENDE GEWÄHRLEISTUNG DER MARKTGÄNGIGKEIT UND EIGNUNG FÜR EINEN BESTIMMTEN ZWECK, DIE HIERMIT AUSGESCHLOSSEN WERDEN. NETAPP ÜBERNIMMT KEINERLEI HAFTUNG FÜR DIREKTE, INDIREKTE, ZUFÄLLIGE, BESONDERE, BEISPIELHAFTE SCHÄDEN ODER FOLGESCHÄDEN (EINSCHLIESSLICH, JEDOCH NICHT BESCHRÄNKT AUF DIE BESCHAFFUNG VON ERSATZWAREN ODER -DIENSTLEISTUNGEN, NUTZUNGS-, DATEN- ODER GEWINNVERLUSTE ODER UNTERBRECHUNG DES GESCHÄFTSBETRIEBS), UNABHÄNGIG DAVON, WIE SIE VERURSACHT WURDEN UND AUF WELCHER HAFTUNGSTHEORIE SIE BERUHEN, OB AUS VERTRAGLICH FESTGELEGTER HAFTUNG, VERSCHULDENSUNABHÄNGIGER HAFTUNG ODER DELIKTSHAFTUNG (EINSCHLIESSLICH FAHRLÄSSIGKEIT ODER AUF ANDEREM WEGE), DIE IN IRGENDEINER WEISE AUS DER NUTZUNG DIESER SOFTWARE RESULTIEREN, SELBST WENN AUF DIE MÖGLICHKEIT DERARTIGER SCHÄDEN HINGEWIESEN WURDE.

NetApp behält sich das Recht vor, die hierin beschriebenen Produkte jederzeit und ohne Vorankündigung zu ändern. NetApp übernimmt keine Verantwortung oder Haftung, die sich aus der Verwendung der hier beschriebenen Produkte ergibt, es sei denn, NetApp hat dem ausdrücklich in schriftlicher Form zugestimmt. Die Verwendung oder der Erwerb dieses Produkts stellt keine Lizenzierung im Rahmen eines Patentrechts, Markenrechts oder eines anderen Rechts an geistigem Eigentum von NetApp dar.

Das in diesem Dokument beschriebene Produkt kann durch ein oder mehrere US-amerikanische Patente, ausländische Patente oder anhängige Patentanmeldungen geschützt sein.

ERLÄUTERUNG ZU "RESTRICTED RIGHTS": Nutzung, Vervielfältigung oder Offenlegung durch die US-Regierung unterliegt den Einschränkungen gemäß Unterabschnitt (b)(3) der Klausel "Rights in Technical Data – Noncommercial Items" in DFARS 252.227-7013 (Februar 2014) und FAR 52.227-19 (Dezember 2007).

Die hierin enthaltenen Daten beziehen sich auf ein kommerzielles Produkt und/oder einen kommerziellen Service (wie in FAR 2.101 definiert) und sind Eigentum von NetApp, Inc. Alle technischen Daten und die Computersoftware von NetApp, die unter diesem Vertrag bereitgestellt werden, sind gewerblicher Natur und wurden ausschließlich unter Verwendung privater Mittel entwickelt. Die US-Regierung besitzt eine nicht ausschließliche, nicht übertragbare, nicht unterlizenzierbare, weltweite, limitierte unwiderrufliche Lizenz zur Nutzung der Daten nur in Verbindung mit und zur Unterstützung des Vertrags der US-Regierung, unter dem die Daten bereitgestellt wurden. Sofern in den vorliegenden Bedingungen nicht anders angegeben, dürfen die Daten ohne vorherige schriftliche Genehmigung von NetApp, Inc. nicht verwendet, offengelegt, vervielfältigt, geändert, aufgeführt oder angezeigt werden. Die Lizenzrechte der US-Regierung für das US-Verteidigungsministerium sind auf die in DFARS-Klausel 252.227-7015(b) (Februar 2014) genannten Rechte beschränkt.

#### Markeninformationen

NETAPP, das NETAPP Logo und die unter http://www.netapp.com/TM aufgeführten Marken sind Marken von NetApp, Inc. Andere Firmen und Produktnamen können Marken der jeweiligen Eigentümer sein.